### Retaining bar scanner option only) Documentation

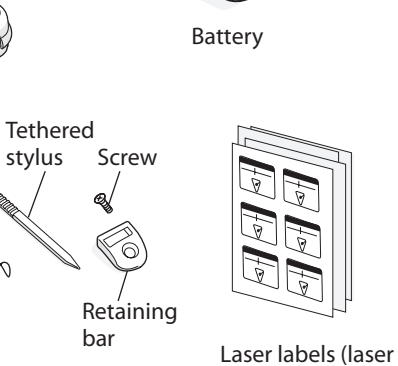

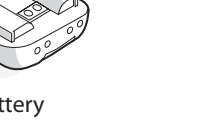

Stylus (installed)

After you remove the CK31 from its shipping box, save the box and packing material in case

you need to ship or store the computer. The CK31 shipping box contains these items:

CK31 Handheld

Computer

Quick Start Guide

138-2.3

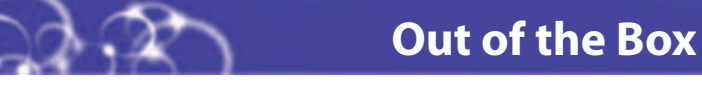

**Jemiejn** 

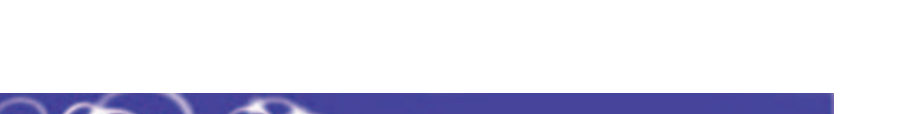

CK31 Handheld Computer

Corporation. All rights reserved.

© 2006 Intermec Technologies moo.comiaini.www

Everett, Washington 98203 tseW eunevA dtes 1008 Worldwide Headquarters **Jemieine** 

1226.225.224 xet

tel 425.348.2600

.A.2.U

1

Now that the CK31 is working in your network, you may need additional information to use the

# **Nhere to Find More Information**

The Intermec CK31 Handheld Computer is an ergonomically designed handheld

emulation applications, and web-based applications.

(P/N 075444) that shipped in the documentation package.

• 802.11b/g radio (optional)

Bluetooth<sup>™</sup> (optional)

 .NET Compact Framework Color display with touch screen 64MB flash/64MB RAM memory

installing the CK31 in a network.

400 MHz processor

The CK31 makes data collection easy and includes these features:

computer built on the Microsoft<sup>®</sup> Windows<sup>®</sup> CE .NET operating system. It is a lightweight,

easy-to-use, reliable computer that runs client/server applications, TE 2000<sup>™</sup> terminal

You should read this quick start guide if you are a system administrator or other person

Computer Operator's Guide (P/N 075388) that shipped in the documentation package.

If you want basic information such as changing the beeper volume, see the CK31 Handheld

For information on how to install the tethered stylus, see the CK31 Tethered Stylus Instructions

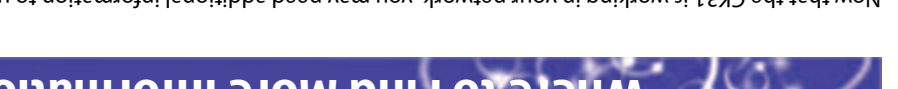

| Available<br>frint | əldsiisvA<br>dəW nO | Document                                                         |
|--------------------|---------------------|------------------------------------------------------------------|
| :noitem1otr        | i for more i        | computer in your data collection system. Refer to these document |

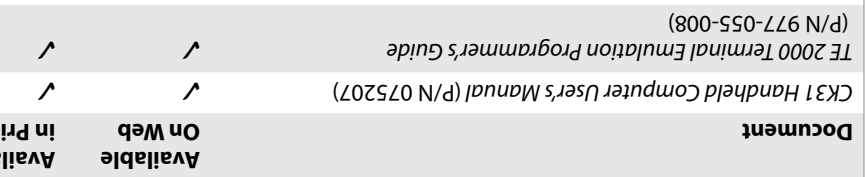

contact your local Intermec sales representative. to search for product specific information. To order accessories and printed documentation, experience any problems, please visit our product support web site at intermec.custhelp.com Go to the Intermec web site at www.intermec.com to find the manuals in PDF format. If you

this product. See Compliance Insert for use restrictions associated with

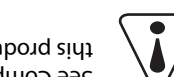

Intermec Developer Library

What Is the CK31?

CK31 Handheld Computer Quick Start Guide

Manual (P/N 075207) for the list of patents. This product is protected by one or more patents. Refer to the CK31 Handheld Computer User's Patent Information

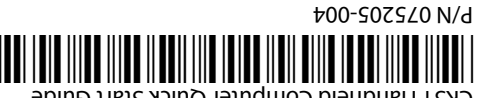

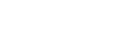

| :torage humidity:      | 0 to 95% relative humidity, non-cond |
|------------------------|--------------------------------------|
| Storage temperature:   | -20°C to 60°C (-4°F to 140°F)        |
| :vtibimud pnitsraqO    | 5 to 95% prisnabnoz-non و35 ot 5     |
| Operating temperature: | -20°C to 50°C (-4°F to 122°F)        |
| oimuH bns ərutsrəqməT  | snoifasfions                         |
| :Electrical rating:    | As9q Am 002 ,VS۲ ot 4,۲              |
| :I9boM                 | CK31                                 |

## Electrical Specifications

Super Cap supplies 10 minutes bridge time while replacing the main battery :dnyวeg Rechargeable 2400 mAh lithium-ion battery Operating:

## Power Specifications

| :tdpisW    | (20 8.02) g (290 g                          |
|------------|---------------------------------------------|
| Thickness: | ni ۲۵۰۵); 6.6 cm (ک.6 in) with a large case |
| :dtbiW     | (ni <del>\</del> 2.5) mɔ 9                  |
| :qţɓuəŢ    | (ni SS.e) mว <del>1</del> .5S               |
|            |                                             |

## Physical Dimensions

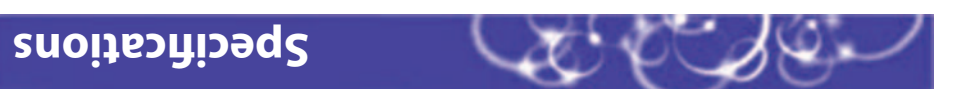

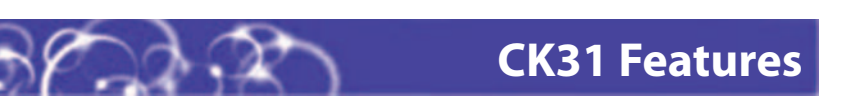

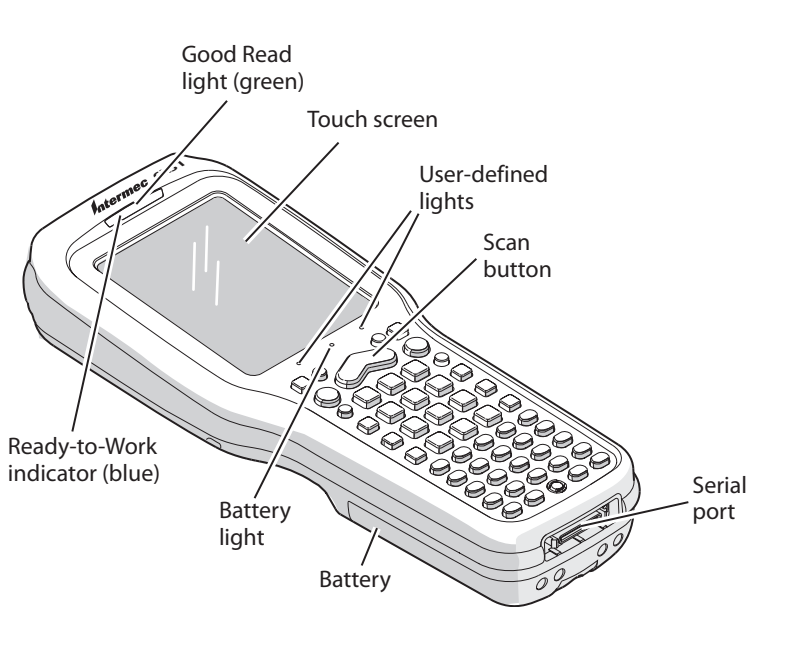

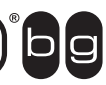

CERTIFIED

CK31 computers with an IEEE 802.11b/g radio installed are Wi-Fi<sup>®</sup> certified for interoperability with other 802.11b/g wireless LAN devices.

# **CK31 Handheld Computer Quick Start Guide**

# **Installing and Charging the Battery**

**1** Charge the CK31 battery in one of these two ways:

- Remove the battery and place it in the AC1 4-Slot Battery Charger or AC3 8-Slot Battery Charger.
- Place the CK31 (with battery installed) in the AD1 1-Bay Communications Dock. AD2 4-Bay Communications Dock, or AC2 4-Bay Charging Dock.

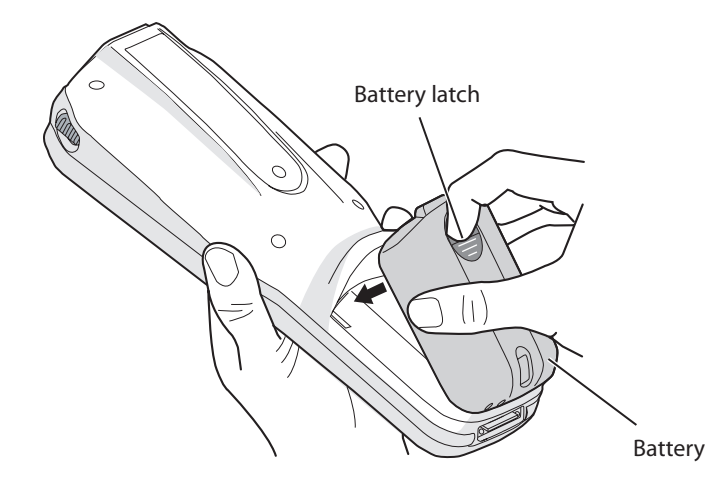

Insert the tabs on the bottom of the charged battery into the CK31 and snap the battery into place. The battery light on the CK31 blinks three times and the CK31 turns on.

# **Configuring the CK31**

After the CK31 finishes booting up for the first time, the Setup Assistant appears. The Setup Assistant walks you through the process of setting the time and date and the configuration parameters necessary to connect the CK31 to your network.

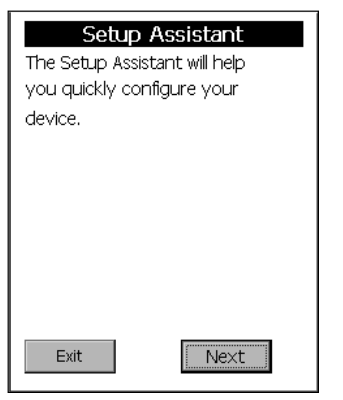

### Setup Assistant Start Screen

Follow the directions on the Setup Assistant screen to quickly configure your CK31. If you need to set additional parameters or change any parameters you set with the Setup Assistant, you can use the Intermec Settings application.

### To open Intermec Settings

### Go to Start > Intermec Settings.

For help loading your applications on the CK31, see the CK31 Handheld Computer User's Manual (P/N 075207).

# Turning on the CK31 and Finding Keys

The CK31 can have a 52-key full alphanumeric keypad, a 50-key full alphanumeric keypad, or a 42-key large numeric and function keypad. Use this illustration to locate some of the important keys on your CK31. The Power (1/26) key may be located in one of two places depending on your keypad: the middle of the bottom row of keys or the upper left corner. Use the 52-key keypad below for reference if you have a 42-key keypad.

### To turn on the CK31

• Press and release the **%** key. The CK31 turns on.

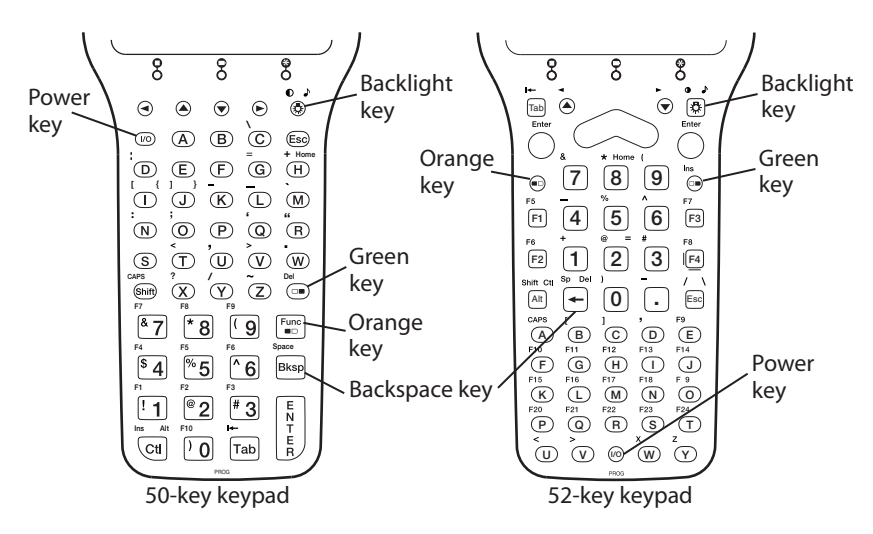

## Using TE 2000 on Your CK31

If you have the TE 2000 terminal emulation application loaded on your CK31, it automatically launches after you exit Setup Assistant. The default emulation for TE 2000 is VT340. Use this procedure to enter a server address and set the emulation type.

### To enter a server address and set the emulation type

1 Tap M in the lower right corner and select **TE2000 Menus**. The TE 2000 Main Menu appears.

| Main Menu<br>1) Set-up Parms<br>2) LCD Parms<br>3) Beeper Setup<br>4) Tests<br>5) Version Info<br>6) Exit Menus<br>7) More |
|----------------------------------------------------------------------------------------------------|
| 1C                                                                                                    |
| Exit 🚲 Term: 192.168.55.101 M                                                                                              |

- 2 Tap Set-up Parms and type cr52401 at the Enter Password prompt.
- 3 From the Set-up Parms menu, go to Communication > Direct > Host Setup > Host A.
- 4 Type the address of your host and then press Enter twice. You can enter up to 64 alphanumeric characters.
- From the Emulation menu, tap the TE 2000 emulation mode you want to use.
- 6 Press Enter until you return to the Main Menu and then tap Exit Menus.
- Press Y and then type cr52401 at the Enter Password prompt to exit the TE 2000 setup menu

# Using the Keypad

The CK31 provides color-coded keys to let you access additional characters, symbols, and functions printed on the keypad overlay. Once you understand how to use the color-coded keys and key sequences, you can access all of the additional features printed on the keypad overlay. Make sure you press and release the first key before you press the second key.

### You Want To:

Use an orange above a key

Use a green ch above a key

Use a blue cha

Lock a green, stay on

Unlock a greer

# **Troubleshooting**

### Problem

You press % to nothing happe

You see a batte (

You use your s screen and not

You are using t and the no cor network icon status bar.

## Scanning a Bar Code With ScanDemo

Use the ScanDemo application to see how the imager in your CK31 works. If you have a 2D imager, you can hold your CK31 in any orientation (360°) while scanning bar codes and you can read 2D bar code symbologies. Using the 2D imager is very similar to taking a picture with a digital camera.

## To scan a bar code with ScanDemo

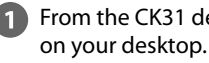

turns on briefly.

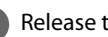

Understanding How to Use the Color-Coded Keys

|                                                          | Press:                                                                                               |
|----------------------------------------------------------|----------------------------------------------------------------------------------------------------|
| character or function printed                            | Orange $\blacksquare \supseteq$ key and then the key with the character or function printed above it |
| aracter or function printed                              | Green □■ key and then the key with the character or function printed above it                        |
| racter printed on a key                                  | <b>Shift</b> key and then the key with the blue character printed on it                              |
| orange, <b>Shift, Ctl</b> , or <b>Alt</b> key to         | ■□, □■, Ctl, Alt, or Shift key twice                                                                 |
| n, orange, <b>Shift</b> , <b>Ctl</b> , or <b>Alt</b> key | ■□, □■, Ctl, Alt, or Shift key once                                                                  |

|                                                            | Possible Solution                                                                                                    |
|------------------------------------------------------------|----------------------------------------------------------------------------------------------------|
| turn on the CK31 and<br>ens.                               | The battery may be discharged. Replace the battery with a spare charged battery or charge the battery and try again.                                                                              |
|                                                            | Make sure the backlight is turned on. Press 🔅.                                                                                                    |
| ery critically low icon<br>atus bar.                       | Replace the battery immediately with a fully charged battery or place the CK31, with the battery installed, in a communications dock.                                                             |
| tylus to tap the<br>thing happens.                         | Recalibrate your touch screen. To open the calibration application, go to <b>Start</b> > <b>Touch Calibrate</b> . Follow the directions on the screen.                                            |
| the 802.11b/g radio<br>nection to the<br>M) appears on the | • The CK31 may not be communicating with your access point. Make sure the network name on the CK31 is the same as the network name (SSID) of the access point you are trying to communicate with. |
|                                                            | • Make sure the CK31 is within range of an access point.                                                                                                    |
|                                                            | <ul> <li>Make sure the CK31 has been configured correctly<br/>for your network.</li> </ul>                                                                                                    |

From the CK31 desktop, double-tap the ScanDemo icon. The ScanDemo application opens

2 Press the Scan button on the keypad, or pull the trigger on the handle, and center the red aiming beam over the bar code label. The imager flashes repeatedly. When the CK31 successfully reads a bar code label, you hear a high beep and the green Good Read light

B Release the Scan button or the trigger.